SIAP Perfil Director Guía de uso

Acceso al Sistema mediante Mi UNQ o https://siap.unq.edu.ar/login (utilizando el usuario y contraseña del correo electrónico/Mi UNQ)

Navegadores recomendados por Dir. Sistemas: Mozilla Firefox Google Chrome

### Al acceder al sistema, se visualizan los proyectos en los que el investigador es integrante:

Proyectos + Nuevo Buscar: 1 Director Linea de Financiamiento Nivel de Ejecución **Cheques en cartera** E Titulo Nº de Proyecto PICT DR PRUEBA Prueba, Prueba PICT 181 No Provecto Prueba PICT Prueba, Prueba PICT 1516/17 No Mostrando registros del 1 al 2 de un total de 2 registros Anterior 1 Siguiente

Inicio

A través del enlace disponible en el Título o en el N° del Proyecto, se accede al Proyecto.

#### **Datos Generales**

En la pantalla inicial del Proyecto se encuentran los Datos Generales:

| tos Generales           | Datos generales                                        | 🖾 Exportar PDF 🛛 😤 Integran                                        |
|-------------------------|--------------------------------------------------------|--------------------------------------------------------------------|
| resupuesto              | Título: Proyecto Prueba PICT                           | Resumen: En este lugar se cargará el Resumen que hayan indicado al |
| edidos                  | Tipo: Proyecto                                         | momento de presentar el Proyecto                                   |
| Listado de Comprobantes | Organismo: ANPCyT                                      | Número de expediente: 827-1234/17                                  |
| Listado de Desembolsos  | Linea de financiamiento: PICT                          | Número de resolucion de aprobación: R ANPCyT 1111/17               |
| nformación de Subsidios | Año de convocatoria: 2011                              | Estado: Abierto                                                    |
| Accesso a Soporte SIAP  | Unidad Académica: Departamento de Ciencia y Tecnologia |                                                                    |
| Acceso a soporte SIAF   | Area temática: Ambiente                                |                                                                    |
|                         | Subsidio: \$ 61.000,00                                 |                                                                    |
|                         | Fecha de inicio: 01-12-2016                            |                                                                    |
|                         | Fecha de finalización: 30-11-2018                      |                                                                    |
|                         | Fecha de inicio de gastos: 15-11-2016                  |                                                                    |

# Clickeando sobre el botón *Integrantes* se accede al siguiente detalle:

| PICT DR PRUEBA<br>Home / Mis Proyectos / PICT I | R PRUEBA / Integrantes                                                                          |                                                       |  |  |  |  |  |  |  |  |  |
|-------------------------------------------------|-------------------------------------------------------------------------------------------------|-------------------------------------------------------|--|--|--|--|--|--|--|--|--|
| Datos Generales                                 | Integrantes                                                                                     |                                                       |  |  |  |  |  |  |  |  |  |
| Presupuesto                                     | Administradores del Proyecto                                                                    | Administradores del Proyecto                          |  |  |  |  |  |  |  |  |  |
| Pedidos                                         | gestion, gestion                                                                                |                                                       |  |  |  |  |  |  |  |  |  |
| Listado de Comprobantes                         | Torres, Marcelo                                                                                 |                                                       |  |  |  |  |  |  |  |  |  |
| Listado de Desembolsos                          | Zelarayán, Flavia                                                                               |                                                       |  |  |  |  |  |  |  |  |  |
| Información de Subsidios                        | prueba, prueba                                                                                  |                                                       |  |  |  |  |  |  |  |  |  |
| Acceso a Soporte SIAP                           | Mostrar Tod. T registros                                                                        | Buscar:                                               |  |  |  |  |  |  |  |  |  |
|                                                 | Mostrando registros del 1 al 9 de un total de 9 registros                                       |                                                       |  |  |  |  |  |  |  |  |  |
|                                                 | Apellido Nombre Documento Correo electrónico Perfil en Función en                               | Alta Baja Relación Descripcion<br>It It It UNQ It It  |  |  |  |  |  |  |  |  |  |
|                                                 | Fuentes Alicia 11.111.111 afuentes@unq.edu.ar Acceso total Investigador<br>Responsable          | 18-04- 30-04- Docente<br>2016 2020                    |  |  |  |  |  |  |  |  |  |
|                                                 | Fusella Patricio 11.111.111 pfusella@unq.edu.ar Acceso total Secretaría de<br>Investigación     | 26-06- 22-06- Personal<br>2017 2021 administrativo    |  |  |  |  |  |  |  |  |  |
|                                                 | Leandro Rinaudo 0 leandro.rinaudo@unq.edu.ar Acceso total Integrante Gru<br>Roberto Responsable | oo 01-06- 30-06- Personal<br>2017 2017 administrativo |  |  |  |  |  |  |  |  |  |
|                                                 |                                                                                                 |                                                       |  |  |  |  |  |  |  |  |  |

En todo momento, en el margen izquierdo de la pantalla se encuentra el Menú de acceso a las diferentes secciones del sistema:

- Presupuesto
- Pedidos
- Listado de Comprobantes
- Listado de Desembolsos
- Información sobre subsidios
- Acceso a Soporte SIAP

### Presupuesto

### Clickeando sobre el botón *Presupuesto* se accede al siguiente detalle:

| PICT DR PRUEBA<br>Home / Proyectos / PICT DR F | <b>PRUEBA</b> / Presupuesto |                                     |            |                 |                                        |                          |                      |              |                       |                             |              |
|------------------------------------------------|-----------------------------|-------------------------------------|------------|-----------------|----------------------------------------|--------------------------|----------------------|--------------|-----------------------|-----------------------------|--------------|
| Datos Generales                                | Presupuesto                 |                                     |            |                 |                                        |                          |                      |              |                       | Equipos Rei                 | ormulaciones |
| Presupuesto                                    |                             |                                     |            |                 |                                        |                          |                      |              |                       |                             |              |
| Pedidos                                        | S Adelar<br>pendient        | itos específico:<br>es de rendiciói | 5          | Ş <sup>a,</sup> | a chica pendiente<br>rendic<br>5.985.0 | ión                      | <b>Ş</b> 76          | 57.588,70    |                       |                             | 3,80%        |
| Listado de Comprobantes                        |                             |                                     |            |                 |                                        |                          |                      |              |                       |                             |              |
| Listado de Desembolsos                         | PRESUPUESTO                 | Fecha<br>Inicio                     | Fecha Fin  | INSUMOS         | BIBLIOGRAFIA                           | GASTOS DE<br>PUBLICACION | VIAJES Y<br>VIATICOS | EQUIPAMIENTO | SERVICIOS             | GASTOS DE<br>ADMINISTRACION | TOTALES      |
| Información de Subsidios                       | Asignación Disponible       | 01-02-2017                          | 31-01-2020 | \$100.000,00    | \$100.000,00                           | \$100.000,00             | \$100.000,00         | \$100.000,00 | \$10.000,00           | \$10.000,00                 | \$520.000,00 |
| Acceso a Soporte SIAP                          | Asignación Disponible       | 01-02-2017                          | 31-01-2020 | \$50.000,00     | \$50.000,00                            | \$50.000,00              | \$50.000,00          | \$50.000,00  | \$50.000,00           | \$5.000,00                  | \$305.000,00 |
|                                                | Reformulacion IR            | 01-02-2017                          |            |                 |                                        | \$1.000,00               | \$-1.000,00          |              |                       |                             | \$0,00       |
|                                                | Reformulacion DA            | 01-03-2017                          |            | \$-100,00       | \$100,00                               |                          |                      |              |                       |                             | \$0,00       |
|                                                | GASTOS                      |                                     |            | INSUMOS         | BIBLIOGRAFIA                           | GASTOS DE<br>PUBLICACION | VIAJES Y<br>VIATICOS | EQUIPAMIENTO | SERVICIOS<br>TECNICOS | GASTOS DE<br>ADMINISTRACION |              |
|                                                | Pagos a Proveedor           |                                     |            | \$-20.023,00    | \$-421,00                              | \$-501,30                | \$0,00               | \$-115,00    | \$0,00                | \$0,00                      |              |
|                                                | Rendiciones específicas     | 5                                   |            | \$0,00          | \$0,00                                 | \$-8.000,00              | \$0,00               | \$0,00       | \$-100,00             | \$0,00                      |              |
|                                                | Rendiciones Caja Chica      |                                     |            | \$0,00          | \$0,00                                 | \$0,00                   | \$-15,00             | \$0,00       | \$0,00                | \$0,00                      |              |
|                                                | Reintegros                  |                                     |            | \$-137,00       | \$-1.003,00                            | \$-11,00                 | \$-100,00            | \$0,00       | \$0,00                | \$0,00                      |              |
|                                                | Contratos                   |                                     |            | \$0,00          | \$0,00                                 | \$0,00                   | \$0,00               | \$0,00       | \$0,00                | \$0,00                      |              |
|                                                | Gastos Administrativos      |                                     |            | \$0,00          | \$0,00                                 | \$0,00                   | \$0,00               | \$0,00       | \$0,00                | \$-1.000,00                 |              |
|                                                | SALDOS                      |                                     |            | \$129.740,00    | \$148.576,00                           | \$142.487,70             | \$148.885,00         | \$149.885,00 | \$59.900,00           | \$14.000,00                 |              |
|                                                | 4                           |                                     |            |                 |                                        |                          |                      |              |                       |                             |              |

Recuerde que tiene reformulaciones pendientes de aprobación

En la sección *Presupuesto* se encuentran las *Asignaciones Disponibles* y *Pendientes*, diferenciadas por Rubro.

- Las Asignaciones Disponibles son los fondos del presupuesto que el Director tiene habilitadas para su uso.
- Las Asignaciones Pendientes hacen referencia a aquellas cuotas del presupuesto que -si bien forman parte del monto total del subsidio- aún no se encuentran disponibles para ser ejecutadas (por ej.: en los subsidios PICT, los fondos del segundo y tercer año de ejecución se encontrarán disponibles luego de la aprobación del ITA 1 e ITA 2).

En el apartado *Gastos* se encuentra el monto total de los Comprobantes de gastos ingresados, según la *Acción* (Pago a Proveedor, Rendición Específica, Rendición de Caja Chica, Reintegro o Gastos Administrativos) y el *Rubro* (Insumos, Bibliografía, etc.) al que corresponden.  En el apartado Saldos se informa el saldo disponible de cada rubro:
 Saldo= Asignaciones Disponibles – Comprobantes de gastos cargados (pendientes y aprobados) Cada uno de los recuadros que se encuentran en la parte superior de la pantalla cuenta con una llamada emergente (tooltip), tal como se

#### muestra debajo:

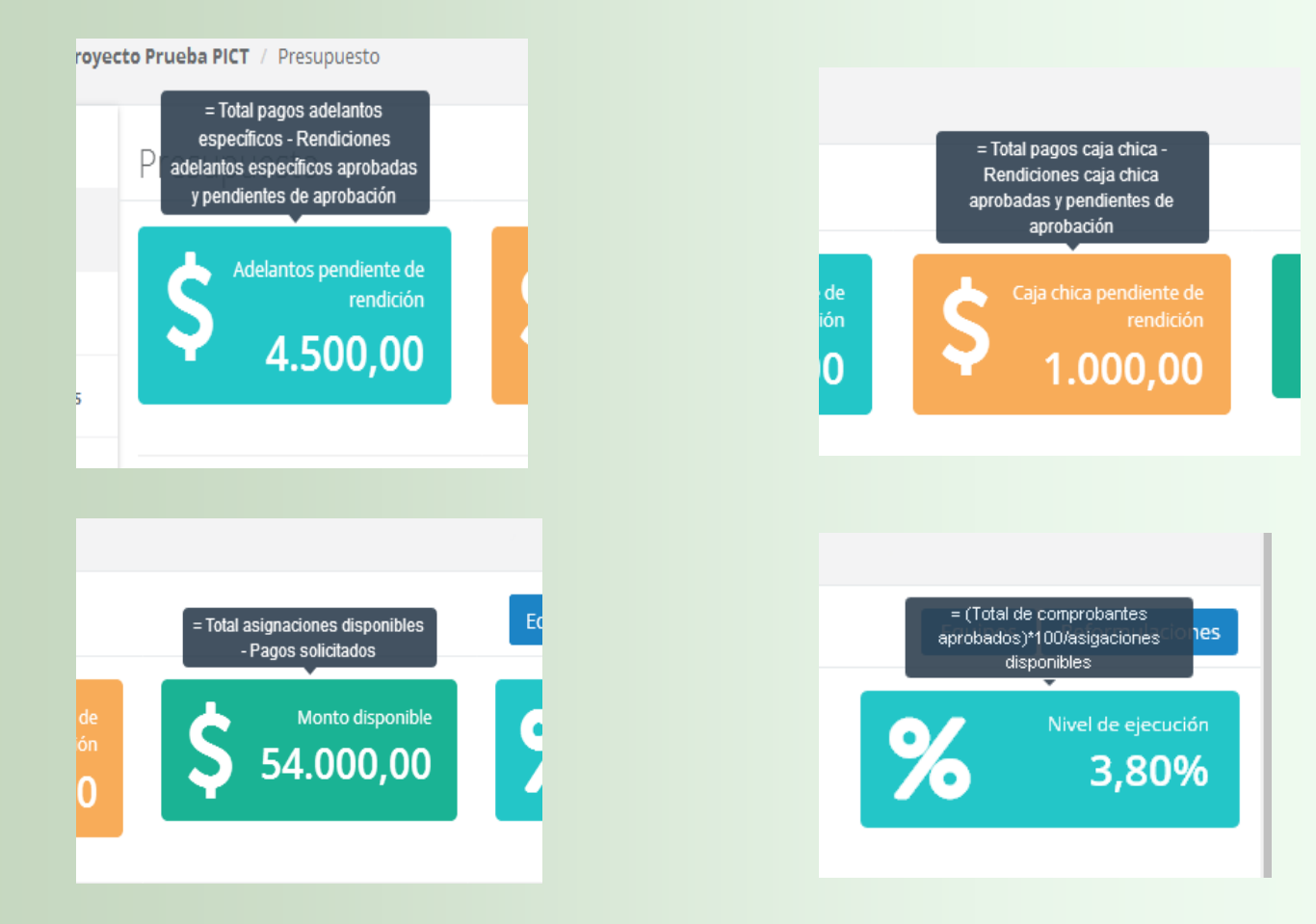

### En los subsidios en los que el rubro Equipamiento debe ser ejecutado de acuerdo al listado de equipos aprobados (por ej, PICT), clickeando en el botón *Equipos:*

| Datos Generales          | Presupuesto                                                                           |             |            |                                                |                                                   |                                                |                                                   |                                                | Equi                                           | ipos R formulad                                | iones      |
|--------------------------|---------------------------------------------------------------------------------------|-------------|------------|------------------------------------------------|---------------------------------------------------|------------------------------------------------|---------------------------------------------------|------------------------------------------------|------------------------------------------------|------------------------------------------------|------------|
| Presupuesto              | Adalantas n                                                                           | undiante de |            | Coin ch                                        | ica nondianto da                                  |                                                | Mo                                                | ato disponible                                 |                                                | Nitual do sios                                 |            |
| Pedidos                  |                                                                                       | rendición   |            |                                                | rendición                                         | Ş                                              | 54.0                                              | 000,00                                         | 2                                              | • 2,95                                         | <b>5%</b>  |
| Listado de Comprobantes  |                                                                                       | ,,          |            |                                                | .000,00                                           |                                                |                                                   |                                                |                                                |                                                |            |
| Listado de Desembolsos   | PRESUPLIESTO                                                                          | Fecha       | Fecha Fin  | INSUMOS                                        | BIBLIOGRAFIA                                      | GASTOS DE                                      | VIAIES V                                          | FOUIPAMIENTO                                   | SERVICIOS                                      | GASTOS DE                                      | TOTAL      |
| Información de Subsidios |                                                                                       | Inicio      | r ushu r m |                                                | Distiguisti                                       | PUBLICACION                                    | VIATICOS                                          | EQUI AMERICO                                   | TECNICOS                                       | ADMINISTRACION                                 |            |
|                          | Asignación Disponible                                                                 | 01-12-2016  | 30-11-2018 | \$10.000,00                                    | \$10,000,00                                       | \$10,000,00                                    | \$10,000,00                                       | \$10,000,00                                    | \$10,000,00                                    | \$1.000,00                                     | \$61.000,0 |
| Acceso a Soporte SIAP    | Asignación Pendiente                                                                  | 01-12-2016  | 30-11-2018 | \$10.000,00                                    | \$10,000,00                                       | \$10.000,00                                    | \$10,000,00                                       | \$10,000,00                                    | \$10.000,00                                    | \$1.000,00                                     | \$61.000,0 |
|                          | GASTOS                                                                                |             |            | INSUMOS                                        | BIBLIOGRAFIA                                      | GASTOS DE<br>PUBLICACION                       | VIAJES Y<br>VIATICOS                              | EQUIPAMIENTO                                   | SERVICIOS<br>TECNICOS                          | GASTOS DE<br>ADMINISTRACION                    |            |
|                          |                                                                                       |             |            |                                                |                                                   |                                                |                                                   |                                                |                                                |                                                |            |
|                          | Pagos a Proveedor                                                                     |             |            | \$0.00                                         | \$0,00                                            | \$0,00                                         | \$0,00                                            | \$0,00                                         | \$0,00                                         | \$0,00                                         |            |
|                          | Pagos a Proveedor<br>Rendiciones                                                      |             |            | \$0.00<br>\$0,00                               | \$0,00<br>\$-500,00                               | \$0,00<br>\$0,00                               | \$0,00<br>\$0,00                                  | \$0,00<br>\$0,00                               | \$0,00<br>\$0,00                               | \$0,00<br>\$0,00                               |            |
|                          | Pagos a Proveedor<br>Rendiciones<br>Rendiciones Caja Chica                            |             |            | \$0,00<br>\$0,00<br>\$0,00                     | \$0,00<br>\$-500,00<br>\$0,00                     | \$0,00<br>\$0,00<br>\$0,00                     | \$0,00<br>\$0,00<br>\$0,00                        | \$0,00<br>\$0,00<br>\$0,00                     | \$0,00<br>\$0,00<br>\$0,00                     | \$0,00<br>\$0,00<br>\$0,00                     |            |
|                          | Pagos a Proveedor<br>Rendiciones<br>Rendiciones Caja Chica<br>Reintegros              |             |            | \$0,00<br>\$0,00<br>\$0,00<br>\$0,00           | \$0,00<br>\$-500,00<br>\$0,00<br>\$0,00           | \$0,00<br>\$0,00<br>\$0,00<br>\$0,00           | \$0,00<br>\$0,00<br>\$0,00<br>\$-200,00           | \$0,00<br>\$0,00<br>\$0,00<br>\$0,00           | \$0.00<br>\$0,00<br>\$0,00<br>\$0,00           | \$0,00<br>\$0,00<br>\$0,00<br>\$0,00           |            |
|                          | Pagos a Proveedor<br>Rendiciones<br>Rendiciones Caja Chica<br>Reintegros<br>Contratos |             |            | \$0.00<br>\$0.00<br>\$0.00<br>\$0.00<br>\$0.00 | \$0,00<br>\$-500,00<br>\$0,00<br>\$0,00<br>\$0,00 | \$0,00<br>\$0,00<br>\$0,00<br>\$0,00<br>\$0,00 | \$0,00<br>\$0,00<br>\$0,00<br>\$-200,00<br>\$0,00 | \$0,00<br>\$0,00<br>\$0,00<br>\$0,00<br>\$0,00 | \$0,00<br>\$0,00<br>\$0,00<br>\$0,00<br>\$0,00 | \$0.00<br>\$0.00<br>\$0.00<br>\$0.00<br>\$0.00 |            |

### se visualiza la siguiente información:

#### Proyecto Prueba PICT

#### Home / Mis Proyectos / Proyecto Prueba PICT / Equipos

| Datos Generales          | Prevision de          | Equipamiento                                                          |    |           | Listado de Modifio | aciones | Generar Not | a Modificación   |
|--------------------------|-----------------------|-----------------------------------------------------------------------|----|-----------|--------------------|---------|-------------|------------------|
| Presupuesto              | Mostrar 10            | registros                                                             |    |           | Buscar:            |         |             | Exportar a Excel |
| Pedidos                  | Mostrando registros c | del 1 al 2 de un total de 2 registros                                 |    |           |                    |         |             |                  |
| Listado de Comprobantes  | Nombre 🏨              | Descripcion                                                           | 11 | Precio II | Cant. Prevista     | 11      | Disponibles | 11 11            |
| Listado de Desembolsos   | Notebook              | Equipamiento de laboracióno<br>Equipamiento informático y audiovisual |    | 7000      | 2                  |         | 2           |                  |
| Información de Subsidios |                       |                                                                       |    |           |                    |         | Anterior    | 1 Siguiente      |
| Acceso a Soporte SIAP    |                       |                                                                       |    |           |                    |         |             |                  |
|                          |                       |                                                                       |    |           |                    |         |             |                  |
|                          |                       |                                                                       |    |           |                    |         |             |                  |
|                          |                       |                                                                       |    |           |                    |         |             |                  |
|                          |                       |                                                                       |    |           |                    |         |             |                  |
|                          |                       |                                                                       |    |           |                    |         |             |                  |

A través del link *Listado de Modificaciones* verán el detalle de los cambios realizados en el listado original de equipos a ser adquiridos.

Mediante el botón *Generar Nota Modificación* podrán iniciar la gestión de modificaciones al listado original de equipos a ser adquiridos

| Home / Mis Proyectos / P | royecto Prueba PICT / Equipos / Listado de Notas / Nota para Modificación de Equipo                                      | ^                 |
|--------------------------|----------------------------------------------------------------------------------------------------|-------------------|
| Datos Generales          | Nueva Nota para Modificación de                                                                                          |                   |
| Presupuesto              | Equipo                                                                                                    | _                 |
| Pedidos                  | Encabezado Nota                                                                                                    | En PICTs la nota  |
| Listado de Comprobantes  | Destinatario         28/03/2011           Lic. Carlos Cassanello         28/03/2011                                      | presentada con 10 |
| Listado de Desembolsos   | Cargo                                                                                                    | días hábiles de   |
| Información de Culotidae | Responsable FONCyT                                                                                                    | antelación a la   |
| Información de Subsidios | Division                                                                                                    | compra            |
| Acceso a Soporte SIAP    |                                                                                                    |                   |
|                          | ANPCyT                                                                                                    |                   |
|                          | Referencia                                                                                                    |                   |
|                          | Aquí se indica si es incorporación o baja de equipo                                                                      |                   |
|                          |                                                                                                    | at                |
|                          | Me dirijo a Ud. a fin de solicitar una modificación en relación al equipamiento a ser adquirido en el marco del subsidio |                   |
|                          | Caracteristicas del Nuevo Equipo                                                                                         |                   |
|                          | Aquí se indican las características del nuevo equipo                                                                     |                   |
|                          |                                                                                                    |                   |
|                          |                                                                                                    |                   |

| Información de Subsidios | Division                                                                                                    |
|--------------------------|----------------------------------------------------------------------------------------------------|
| Acceso a Soporte SIAP    |                                                                                                    |
|                          | Organizacion                                                                                                    |
|                          | ANPCyT                                                                                                    |
|                          | Referencia                                                                                                    |
|                          | Aquí se indica si es incorporación o baja de equipo                                                                      |
|                          | Me dirijo a Ud. a fin de solicitar una modificación en relación al equipamiento a ser adquirido en el marco del subsidio |
|                          | Caracteristicas del Nuevo Equipo                                                                                         |
|                          | Aquí se indican las características del nuevo equipo                                                                     |
|                          | Justificacion                                                                                                    |
|                          | Aquí se justifica la modificación solicitada o informada                                                                 |
|                          | Firma                                                                                                    |
|                          | Dr. Prueba                                                                                                    |
|                          | Guardar                                                                                                    |

# Luego de Guardar los cambios introducidos, se descarga la nota:

| 🗲 🛈 🔒   https://siap.unq.edu                | ar/proyecto/1388/equipo       | s/notas                                     | C Q foncyt   | → ☆ 🖨 🖣 👜 - 🗧              |
|---------------------------------------------|-------------------------------|---------------------------------------------|--------------|----------------------------|
| 🖻 Más visitados   Trimeros p                | oasos 🔊 Últimas noticia       | s ≡ Manual de Gestion de                    |              |                            |
| SIAP Proyectos 🗸                            | Reportes 🗕                    |                                             |              | Investigación 🗸 gmuchaga 🗸 |
| Proyecto Prueba<br>Home / Mis Proyectos / P | PICT<br>royecto Prueba PICT / | Equipos / Modificaciones sobre Prevision de | Equipamiento |                            |
| Datos Generales                             | Listado de N                  | /lodif. sobre previsión de                  |              | Nueva Nota Modificación    |
| Presupuesto                                 | Equipamien                    | to                                          |              |                            |
| Pedidos                                     | Fecha                         | Destinatario                                | Reemplazable | Accion Descargar Nota      |
| Listado de Comprobantes                     | 28/03/2017                    | Lic. Carlos Cassanello                      |              |                            |
| Listado de Desembolsos                      |                               |                                             |              |                            |
| Información de Subsidios                    |                               |                                             |              |                            |
| Acceso a Soporte SIAP                       |                               |                                             |              |                            |
|                                             |                               |                                             |              |                            |
|                                             |                               |                                             |              |                            |
|                                             |                               |                                             |              |                            |
|                                             |                               |                                             |              |                            |
|                                             |                               |                                             |              |                            |
|                                             |                               |                                             |              |                            |

La nota descargada deber ser impresa, firmada y remitida a la SI para ser procesada según requiera o no autorización del organismo financiador

### Reformulaciones presupuestarias

# Para los subsidios PICT, a través del botón *Reformulaciones*

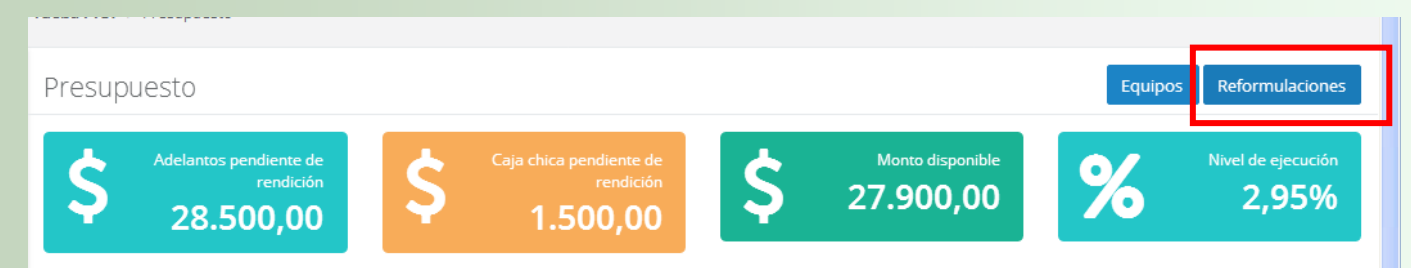

Se accede a la pantalla que permite iniciar la gestión de

Reformulaciones IR (no requieren autoriz. FONCyT) y

Reformulaciones DA (requieren autoriz. FONCyT)

| Proyecto Prueba<br>Home / Mis Proyectos / P | PICT<br>royecto Prueba PICT / Reformulaciones Presupuestarias | Nueva Reformulación                                                                 |
|---------------------------------------------|---------------------------------------------------------------|-------------------------------------------------------------------------------------|
| Datos Generales                             | Listado de Reformulaciones                                    | Nueva Reformulacion IR Nueva Reformulacion DA                                       |
| Presupuesto                                 | Fresupuestarias                                               |                                                                                     |
| Pedidos                                     | Mostrar 10 🕶 registros                                        | Buscar: Exportar a Excel                                                            |
|                                             |                                                               |                                                                                     |
| Provecto Prueba Pl                          | CT                                                            |                                                                                     |
| Home / Mis Proyectos / Proj                 | yecto Prueba PICT / Reformulaciones Presupuestarias           | Nueva Reformulación Decisión<br>Administrativa (Requiere<br>autorización de FONCyT) |
| Datos Generales                             | Listado de Reformulaciones                                    | Nueva Reformulacion IR Nueva Reformulacion DA                                       |
| Presupuesto                                 | Presupuestarias                                               |                                                                                     |
|                                             |                                                               |                                                                                     |
|                                             |                                                               |                                                                                     |
|                                             |                                                               |                                                                                     |
|                                             |                                                               |                                                                                     |
|                                             |                                                               |                                                                                     |
|                                             |                                                               |                                                                                     |
|                                             |                                                               |                                                                                     |

# En ambos casos, se completa la información requerida:

| Presupuesto Investiga<br>Pedidos 64/04/20<br>Listado de Comprobantes Origenes | idor Responsable      |         |      |                        |  |
|-------------------------------------------------------------------------------|-----------------------|---------|------|------------------------|--|
| Pedidos Fecha<br>04/04/20<br>Listado de Comprobantes Origenes                 | 17                    |         |      |                        |  |
| Listado de Comprobantes Origenes                                              | 17                    |         |      |                        |  |
| Listado de Comprobantes Origenes                                              |                       |         |      |                        |  |
|                                                                               |                       |         |      |                        |  |
| Listado de Desembolsos • Rubr                                                 | INSUMOS               | - Monto | 1000 | Monto disponible: 7000 |  |
| Información de Subsidios     Destinos                                         | regar                 |         |      |                        |  |
| Rubr     Rubr                                                                 | BIBLIOGRAFIA          | Y Monto | 500  |                        |  |
| • Rubr                                                                        | GASTOS DE PUBLICACION | - Monto | 500  |                        |  |
| • 🕂 Ag                                                                        | regar                 |         | 500  |                        |  |

# Luego de clickear el botón "Crear" se ve la siguiente pantalla, donde se puede Cancelar la reformulación:

|                          | ricoupacolo            |               |            |             |                   |                          |                      |              |                       |                             |                    |
|--------------------------|------------------------|---------------|------------|-------------|-------------------|--------------------------|----------------------|--------------|-----------------------|-----------------------------|--------------------|
| Presupuesto              | Adaba                  | we een liente | -          |             | Cala chica nondie | unto da                  |                      | Manta dicas  | nible                 |                             | Nivel do cincución |
| Pedidos                  | Ş                      |               | ión        | Ş           | 1 500             |                          | Ş                    | 27.900,      | 00                    | %                           | 2,95%              |
| Listado de Comprobantes  |                        |               |            |             | 1.500             | ,00                      |                      |              |                       |                             |                    |
| Listado de Desembolsos   | PRESUPLIESTO           | Fecha         | Fecha Fin  | INSUMOS     | RIBLIOGRAFIA      | GASTOS DE                | VIAIES Y             | FOUIPAMIENTO | SERVICIOS             | GASTOS DE                   | TOTALES            |
| Información de Subsidios | TRESOTOESTO            | Inicio        | recharm    | moomoo      | Dibelogian        | PUBLICACION              | VIATICOS             | EQUITAMENTO  | TECNICOS              | ADMINISTRACION              | TOTALLO            |
|                          | Asignación Disponible  | 01-12-2016    | 30-11-2018 | \$10.000,00 | \$10.000,00       | \$10.000,00              | \$10.000,00          | \$10.000,00  | \$10.000,00           | \$1.000,00                  | \$61.000,00        |
| Acceso a Soporte SIAP    | Asignación Pendiente   | 01-12-2016    | 30-11-2018 | \$10.000,00 | \$10.000,00       | \$10.000,00              | \$10.000,00          | \$10,000,00  | \$10,000,00           | \$1.000,00                  | \$61,000,00        |
|                          | Reformulacion IR       | 04-04-2017    |            | \$-1.000,00 | \$500,00          | \$500,00                 |                      |              | -                     |                             | Cancelar           |
|                          | GASTOS                 |               |            | INSUMOS     | BIBLIOGRAFIA      | GASTOS DE<br>PUBLICACION | VIAJES Y<br>VIATICOS | EQUIPAMIENTO | SERVICIOS<br>TECNICOS | GASTOS DE<br>ADMINISTRACION |                    |
|                          | Pagos a Proveedor      |               |            | \$-100,00   | \$0,00            | \$0,00                   | \$0,00               | \$0,00       | \$0,00                | \$0,00                      |                    |
|                          | Rendiciones            |               |            | \$0,00      | \$-500,00         | \$0,00                   | \$-1.000,00          | \$0,00       | \$0,00                | \$0,00                      |                    |
|                          | Rendiciones Caja Chica |               |            | \$0,00      | \$0,00            | \$0,00                   | \$0,00               | \$0,00       | \$0,00                | \$0,00                      |                    |
|                          | Reintegros             |               |            | \$0,00      | \$-500,00         | \$0,00                   | \$-200,00            | \$0,00       | \$0,00                | \$0,00                      |                    |

## O completar la nota a ser impresa y remitida a la Secr. de Investigación:

| Listado de Desembolsos   | ADDEDUDITETO           | and the second second second second second second second second second second second second second second second |            |             |              |                          |                      |              |                       |                             |             |
|--------------------------|------------------------|----------------------------------------------------------------------------------------------------|------------|-------------|--------------|--------------------------|----------------------|--------------|-----------------------|-----------------------------|-------------|
| Información de Subsidios | PRESUPUESTO            | Fecha<br>Inicio                                                                                                  | Fecha Fin  | INSUMOS     | BIBLIOGRAFIA | PUBLICACION              | VIAJES Y<br>VIATICOS | EQUIPAMIENTO | TECNICOS              | ADMINISTRACION              | TOTALES     |
|                          | Asignación Disponible  | 01-12-2016                                                                                                    | 30-11-2018 | \$10.000,00 | \$10.000,00  | \$10.000,00              | \$10.000,00          | \$10.000,00  | \$10.000,00           | \$1.000,00                  | \$61.000,00 |
| Acceso a Soporte SIAP    | Asignación Pendiente   | 01-12-2016                                                                                                    | 30-11-2018 | \$10.000,00 | \$10.000,00  | \$10,000,00              | \$10.000,00          | \$10.000,00  | \$10,000,00           | \$1,000,00                  | \$61,000,00 |
|                          | Reformulacion IR       | 04-04-2017                                                                                                    |            | \$-1.000,00 | \$500,00     | \$500,00                 |                      | -            |                       | -                           | Nota 🕨 🗎 🗙  |
|                          | GASTOS                 |                                                                                                    |            | INSUMOS     | BIBLIOGRAFIA | GASTOS DE<br>PUBLICACION | VIAJES Y<br>VIATICOS | EQUIPAMIENTO | SERVICIOS<br>TECNICOS | GASTOS DE<br>ADMINISTRACION |             |
|                          | Pagos a Proveedor      |                                                                                                    |            | \$-100,00   | \$0,00       | \$0,00                   | \$0,00               | \$0,00       | \$0,00                | \$0,00                      |             |
|                          | Rendiciones            |                                                                                                    |            | \$0,00      | \$-500,00    | \$0,00                   | \$-1.000,00          | \$0,00       | \$0,00                | \$0,00                      |             |
|                          | Rendiciones Caja Chica |                                                                                                    |            | \$0,00      | \$0,00       | \$0,00                   | \$0,00               | \$0,00       | \$0,00                | \$0,00                      |             |
|                          | Reintegros             |                                                                                                    |            | \$0,00      | \$-500,00    | \$0,00                   | \$-200,00            | \$0,00       | \$0,00                | \$0,00                      |             |
|                          | Contratos              |                                                                                                    |            | \$0,00      | \$0,00       | \$0,00                   | \$0,00               | \$0,00       | \$0,00                | \$0,00                      |             |
|                          | Gastos Administrativos |                                                                                                    |            | \$0,00      | \$0,00       | \$0,00                   | \$0,00               | \$0,00       | \$0,00                | \$0,00                      |             |
|                          | SALDOS                 |                                                                                                    |            | \$8.900,00  | \$9.000,00   | \$10.000,00              | \$9.000,00           | \$10.000,00  | \$10.000,00           | \$1.000,00                  |             |

| Proyecto Prueba PICT       Presupuesto       Reformulaciones       2017-04-04       Nota para Reformulacion         Datos Generales       Nueva Nota para Reformulacion       Nueva Nota para Reformulacion         Presupuesto       Encabezado Nota       Destinatario         Pedidos       Destinatario       Unidad Administradora de Proventos |  |
|----------------------------------------------------------------------------------------------------|--|
| Note     Proyectos     Prosupuesto     Reformulaciones     2017-04-04     Nota para Reformulacion       Datos Generales     Nueva Nota para Reformulacion     Incabezado Nota     Incabezado Nota       Pedidos     Detinatario     Incabezado Reformulacion     Incabezado Reformulacion                                                            |  |
| Datos Generales     Nueva Nota para Reformulacion       Presupuesto     Encabezado Nota       Pedidos     Destinatario       Unidad definistradora de Provertos                                                                                                    |  |
| Presupuesto     Encabezado Nota       Pedidos     Destinatario       Unidad Administratora de Provectos                                                                                                    |  |
| Pedidos Destinatario Unidad Administradora de Provertos                                                                                                    |  |
| UDUDD ADDUDSTADOG OF FLOVELOS                                                                                                    |  |
| Listado de Comprobantes                                                                                                    |  |
| Listado de Desembolsos Secretaría de Investigación                                                                                                    |  |
| Division Division                                                                                                    |  |
|                                                                                                    |  |
| Acceso a Soporte SIAP Organizacion                                                                                                    |  |
| Universidad Nacional de Quilmes                                                                                                    |  |
|                                                                                                    |  |
| Referencia<br>Reformulación de fondos                                                                                                    |  |
|                                                                                                    |  |
| Por medio de la presente solicito realizar el traspaso de fondos que se detalla a continuación:                                                                                                    |  |
| Orizanas                                                                                                    |  |
| INSUMOS   \$1.000,00 BIBLIOGRAFIA   \$500,00                                                                                                    |  |
| GASTOS DE PUBLICACION   \$500,00                                                                                                    |  |
| Firma                                                                                                    |  |
| Dr. Prueba                                                                                                    |  |
| Guardar                                                                                                    |  |
|                                                                                                    |  |
|                                                                                                    |  |
|                                                                                                    |  |
|                                                                                                    |  |

## Pedidos

#### Proyecto Prueba PICT

Home / Mis Proyectos / Proyecto Prueba PICT

| Datos Generales          | Datos generales                                        | 🛛 Exportar PDF 🛛 嶜 Integrante                                      |
|--------------------------|--------------------------------------------------------|--------------------------------------------------------------------|
| Presupuesto              | Título: Proyecto Prueba PICT                           | Resumen: En este lugar se cargará el Resumen que hayan indicado al |
| Pedidos                  | Carga de Comprobantes y<br>Solicitudes de Pago         | Número de presental el Proyecto                                    |
| Listado de Comprobantes  | Organismo: ANPCyT                                      | Número de expediente: 827-1234/17                                  |
| Listado de Desembolsos   | Linea de financiamiento: PICT                          | Número de resolucion de aprobación: R ANPCyT 1111/17               |
| Información de Subsidios | Año de convocatoria: 2011                              | Estado: Abierto                                                    |
| Arrent - Consult CLAD    | Unidad Académica: Departamento de Ciencia y Tecnologia |                                                                    |
| Acceso a Soporte SIAP    | Area temática: Ambiente                                |                                                                    |
|                          | Subsidio: \$ 122.000,00                                |                                                                    |
|                          | Fecha de inicio: 01-12-2016                            |                                                                    |
|                          | Fecha de finalizacion: 30-11-2018                      |                                                                    |
|                          | Pecha de Inicio de gastos. 15-11-2010                  |                                                                    |
|                          |                                                        |                                                                    |
|                          |                                                        |                                                                    |

# A través del enlace *Pedidos* se visualiza la siguiente información:

| PICT DR PRUEBA<br>Home / Mis Proyectos / PICI | DR PRUEBA / Pedidos de Pago / Nuevo Pedido de Pago             |                      |
|-----------------------------------------------|----------------------------------------------------------------|----------------------|
| Datos Generales                               | Cargar Comprobantes / Adelantos                                | Listado de Pedidos   |
| Presupuesto                                   | Adelantos 🗸 🛛 Para Pago 🖌 Para Rendición 🖌 Para Cofinanciado 🗸 |                      |
| Pedidos                                       |                                                                |                      |
| Listado de Comprobantes                       | Aún no se cargaron comprobantes                                |                      |
| Listado de Desembolsos                        | Fecha                                                          |                      |
| Información de Subsidios                      | Listado de Comprobantes Cargados / Adelantos                   |                      |
| Acceso a Soporte SIAP                         | Mostrar Todi registros Buscar:                                 | Exportar a Excel     |
|                                               | Mostrando registros del 0 al 0 de un total de 0 registros      |                      |
|                                               | 1 Acción 1 Beneficiario 1 Método de Pago 1 Número/Motivo       | ↓î Monto ↓î ↓î       |
|                                               | Ningún dato disponible en esta tabla                           |                      |
|                                               | Monto total del pedido                                         | \$ 0                 |
|                                               |                                                                | Anterior 1 Siguiente |
|                                               |                                                                |                      |
|                                               | Enviar                                                         |                      |

## Pedidos

Se componen de 2 pasos: > Carga > Envío a la SI

## Carga

#### Según la acción que se requiera (Adelantos, Pagos, Rendiciones), se debe desplegar el menú requerido y seleccionar la opción que corresponda:

| Datos Generales         | Cargar Comprobantes / Adelantos                              | Listado de Pedidos |
|-------------------------|--------------------------------------------------------------|--------------------|
| Presupuesto             | Adelantos 👻 Para Pago 👻 Para Rendición 👻 Para Cofinanciado 🖌 |                    |
| Pedidos                 | Fecha                                                        |                    |
| Listado de Comprobantes | 05/04/2017                                                   |                    |
| Listado de Desembolsos  | Listado de Comprobantes Cargados / Adelantos                 |                    |
|                         | Mostrar 10 v registros Buscar.                               | Exportar a Excel   |

## A su vez, al seleccionar cada acción, se desplegarán opciones:

Adelanto: Adelanto Específico / Adelanto Caja Chica Para Pago: Proveedor / Reintegro / Reintegro por Diferencia Rendición: Específica / Caja Chica

| Home / Proyectos / PRUEBA | PUNQ / Pedidos de Pago / Nuevo P | Pedido de Pago | تن ک                  |
|---------------------------|----------------------------------|----------------|-----------------------|
| Datos Generales           | Cargar Comprobant                | es / Adelanto  | DS Listado de Pedidos |
| Presupuesto               | Adelantos 🗸 🛛 Para Pago 🗸        | Para Rendición | Para Cofinanciado 🗸   |
| Pedidos                   |                                  | Específico     |                       |
| Listado de Comprobantes   | Aún no se cargaron comprobant    | Caia Chica     |                       |
| Listado de Desembolsos    | Fecha                            |                |                       |
| Liquidaciones             |                                  | 7811 .         |                       |

#### PICT DR PRUEBA

#### Home / Mis Proyectos / PICT DR PRUEBA / Pedidos de Pago / Nuevo Pedido / Adelanto de Caja Chica

| Datos Generales          | Nuevo Pedido de Adelanto de Caja Chica                                         |
|--------------------------|--------------------------------------------------------------------------------|
| Presupuesto              | El saldo disponible para Adelanto de Caja Chica es: 15<br>Monto<br>de centavos |
| Pedidos                  | 500                                                                            |
| Listado de Comprobantes  | Detalle del Pago                                                               |
| Listado de Desembolsos   | Detalle de Pago                                                                |
| Información de Subsidios | Beneficiario       Prueba, Prueba                                              |
| Acceso a Soporte SIAP    | Tipo                                                                           |
|                          | Cheque *                                                                       |
|                          |                                                                                |
|                          |                                                                                |

| SIAP       | Proyectos +       | Reportes +                     |                                   |                  |     | Investigación + | afuentes |
|------------|-------------------|--------------------------------|-----------------------------------|------------------|-----|-----------------|----------|
| PICT       | DR PRUEBA         |                                | ¿Está seguro que desea continuar? |                  | ~   |                 |          |
| Home /     | Mis Proyectos / P | ICT DR PRUEBA / Pedidos de     |                                   | Cancelar Confirm | nar |                 |          |
| Datos Ge   | nerales           | Nuevo Pedido                   | o de Adelanto de Caja Chica       |                  |     |                 |          |
| Presupue   | sto               | El saldo disponible para       | Adelanto de Caja Chica es: 15     |                  |     |                 |          |
| Pedidos    |                   | 500                            |                                   |                  |     |                 |          |
| Listado de | e Comprobantes    | Detalle del Pago               |                                   |                  |     |                 |          |
| Listado d  | e Desembolsos     | Detalle de Pa                  | go                                |                  |     |                 |          |
| Informaci  | ón de Subsidios   | Beneficiario<br>Prueba, Prueba |                                   |                  |     |                 |          |
| Acceso a   | Soporte SIAP      | Тіро                           |                                   |                  |     |                 |          |
|            |                   | Cheque                         |                                   |                  |     |                 |          |
|            |                   | Cargar                         |                                   |                  |     |                 |          |
|            |                   |                                |                                   |                  |     |                 |          |

Al finalizar la carga de cada Acción (Adelanto Específico o de Caja Chica, Pago a Proveedor, Reintegro y/o Rendición Específica o de Caja Chica) se lo visualizará bajo el título de *Listado de Comprobantes Cargados/Adelantos:* 

#### PICT DR PRUEBA

Home / Mis Provertos / PICT DR PRUERA / Pedidos de Pago / Nuevo Pedido de Pago

| nome / morroycecos / merr |                                                              |                           |                       |
|---------------------------|--------------------------------------------------------------|---------------------------|-----------------------|
| Datos Generales           | Cargar Comprobantes / Adelantos                              |                           | Listado de Pedidos    |
| Presupuesto               | Adelantos - Para Pago - Para Rendición - Para Cofinanciado - |                           |                       |
| Pedidos                   | Fecha                                                        |                           |                       |
| Listado de Comprobantes   | 05/12/2017                                                   |                           |                       |
| Listado de Desembolsos    | Listado de Comprobantes Cargados / Adelantos                 |                           |                       |
| Información de Subsidios  | Mostrar Todi V registros                                     | Buscar:                   | Exportar a Excel      |
| Acceso a Soporte SIAP     | 11 Beneficiario 11 Método de Pago                            | Ĵî Número/Motivo Ĵî Monto | ti ti                 |
|                           | Adelanto de Caja Chica Prueba Prueba Cheque                  | \$ 5,00                   | 20                    |
|                           | Monto total del pedido                                       | \$ 0                      |                       |
|                           |                                                              |                           | ittention i siguiente |
|                           | Enviar                                                       |                           |                       |
|                           |                                                              |                           |                       |
|                           |                                                              |                           |                       |
|                           |                                                              |                           |                       |
|                           |                                                              |                           |                       |

#### PICT DR PRUEBA

Home / Mis Proyectos / PICT DR PRUEBA / Pedidos de Pago / Nuevo Pedido / Adelanto Específico

| · · · · · · · · · · · · · · · · · · · |
|---------------------------------------|
|                                       |
| *                                     |
|                                       |
|                                       |

| Datos Generales          | Nuevo Pedido de Pago a Proveedor                                                                                      |  |  |  |  |  |  |
|--------------------------|----------------------------------------------------------------------------------------------------|--|--|--|--|--|--|
| Presupuesto              |                                                                                                    |  |  |  |  |  |  |
| Pedidos                  | Usted dispone de un monto financiero total de: \$757.583,70                                                           |  |  |  |  |  |  |
| Listado de Comprobantes  | Ingresar datos del Comprobante                                                                                        |  |  |  |  |  |  |
| Listado de Desembolsos   |                                                                                                    |  |  |  |  |  |  |
| Información de Subsidios | Rubro     Subrubro     Monto       INSUMOS      DROGAS Y REAC     3000     El monto disponible del rubro es: \$126740 |  |  |  |  |  |  |
| Acceso a Soporte SIAP    | + Asignar a Rubro                                                                                                    |  |  |  |  |  |  |
|                          | Fecha Proveedor                                                                                                    |  |  |  |  |  |  |
|                          | 05/12/2017 Prueba proveedor Agregar Nuevo Proveedor                                                                   |  |  |  |  |  |  |
|                          | Numero Factura Internacional                                                                                          |  |  |  |  |  |  |
|                          | Descripcion                                                                                                    |  |  |  |  |  |  |
|                          | (información breve, relevante para el grupo)                                                                          |  |  |  |  |  |  |
|                          |                                                                                                    |  |  |  |  |  |  |
|                          | Detalle de Pago<br>Beneficiario                                                                                       |  |  |  |  |  |  |
|                          | Prueba proveedor *                                                                                                    |  |  |  |  |  |  |
|                          | Tipo                                                                                                    |  |  |  |  |  |  |
|                          |                                                                                                    |  |  |  |  |  |  |
|                          | Cargar Cancelar                                                                                                    |  |  |  |  |  |  |

| Datos Generales          | Nuevo Pedido de Pago a Proveedor                                                                                                    |  |  |  |  |  |  |
|--------------------------|----------------------------------------------------------------------------------------------------|--|--|--|--|--|--|
| Presupuesto              | Usted dispone de un monto financiero total de: \$43500                                                                                                    |  |  |  |  |  |  |
| Pedidos                  |                                                                                                    |  |  |  |  |  |  |
| Listado de Comprobantes  | Ingresar datos del Comprobante<br>Rubros                                                                                                    |  |  |  |  |  |  |
| Listado de Desembolsos   | Rubro Subrubro Monto                                                                                                    |  |  |  |  |  |  |
| Información de Subsidios | INSUMOS V FOTOCOPIAS V 100 El monto disponible del rubro es: \$9900                                                                                                    |  |  |  |  |  |  |
| Acceso a Soporte SIAP    | + Asignar a Rubro                                                                                                    |  |  |  |  |  |  |
|                          | Fecha Proveedor                                                                                                    |  |  |  |  |  |  |
|                          | 01/03/2017 BASTIDA Agregar Nuevo Proveedor                                                                                                    |  |  |  |  |  |  |
|                          | Numero     Factura Internacional       1234-56789123     Image: Construction of the second second s |  |  |  |  |  |  |
|                          | Descripcion                                                                                                    |  |  |  |  |  |  |
|                          | ***Para todas las cargas de Comprobantes, en todas las Acciones***<br>Aquí es obligatorio indicar -en caso de Equipos- Nombre Marca, Modelo.<br>(Si en el marco de un Programa de investigación fuera necesario distinguir cuál es el grupo que realizó la compra, se pueden<br>cargar acá las iniciales del Dir. del Proyecto)                                                                                                    |  |  |  |  |  |  |
|                          | Detalle de Pago                                                                                                    |  |  |  |  |  |  |
|                          | Beneficiario                                                                                                    |  |  |  |  |  |  |
|                          | BASTIDA                                                                                                    |  |  |  |  |  |  |
|                          | Tipo                                                                                                    |  |  |  |  |  |  |
|                          | Cheque                                                                                                    |  |  |  |  |  |  |

### Ejemplo carga de Equipamiento

| atos Generales          | Nuevo Pedido de Rendicion de Adelanto |                               |               |                       |         |          |                                              |
|-------------------------|---------------------------------------|-------------------------------|---------------|-----------------------|---------|----------|----------------------------------------------|
| esupuesto               | Especifica                            | Específica                    |               |                       |         |          |                                              |
| edidos                  | Usted dispone de                      | e un monto financiero total d | e: \$493591   |                       |         |          |                                              |
| istado de Comprobantes  | Ingresar datos d                      | del Comprobante               |               |                       |         |          |                                              |
| istado de Desembolsos   | Rubros                                |                               |               |                       |         |          |                                              |
| nformación de Subsidios |                                       | Rubro                         | Subrubro      | Monto                 | Equipo  | Cantidad |                                              |
| cceso a Soporte SIAP    | Ш                                     | EQUIPAMIENTC 🚩                | EQUIPOS DE LA | 5000                  | noteb 🍟 | 1        | El monto disponible del rubro<br>es: \$94885 |
|                         | + Asignar a Rubro                     | D                             |               |                       |         |          |                                              |
|                         | Fecha                                 |                               | Proveedor     |                       |         |          |                                              |
|                         | 03/04/2017                            |                               | GARBAR        | INO 5.A.              |         |          | Agregar Nuevo Provee                         |
|                         | Numero                                |                               |               | Factura Internacional |         |          |                                              |
|                         | 1234-56789123                         |                               |               |                       |         |          |                                              |
|                         | Descripcion                           |                               |               |                       |         |          |                                              |
|                         | Notebook CORA                         | DIR Mod xxxxx                 |               |                       |         |          |                                              |
|                         |                                       |                               |               |                       |         |          |                                              |

### Ejemplo carga de Viajes y Viáticos

#### PICT DR PRUEBA

Home / Mis Proyectos / PICT DR PRUEBA / Pedidos de Pago / Nuevo Pedido / Nuevo Pedido de Rendición de Adelanto Específica

| Datos Generales          | Nuevo Pedido de Rendición de Adelanto                                                          | Nuevo Pedido de Rendición de Adelanto |  |  |  |  |  |  |
|--------------------------|------------------------------------------------------------------------------------------------|---------------------------------------|--|--|--|--|--|--|
| Presupuesto              | Especifica                                                                                     | Especifica                            |  |  |  |  |  |  |
| Pedidos                  | Usted dispone de un monto financiero total de: \$757.583,70                                    |                                       |  |  |  |  |  |  |
| Listado de Comprobantes  | Ingresar datos del Comprobante                                                                 |                                       |  |  |  |  |  |  |
| Listado de Desembolsos   | Rubros                                                                                         |                                       |  |  |  |  |  |  |
| Información de Subsidios | Rubro Subrubro Monto                                                                           |                                       |  |  |  |  |  |  |
| Acceso a Soporte SIAP    | UI     VIAJES Y VIATIC( *     OTROS *     25000     El monto disponible del rubro es: \$123885 |                                       |  |  |  |  |  |  |
|                          | Fecha Proveedor                                                                                |                                       |  |  |  |  |  |  |
|                          | 05/12/2017 Planilla DDJJ de Viajes                                                             | *                                     |  |  |  |  |  |  |
|                          | Investigador Comisionado                                                                       |                                       |  |  |  |  |  |  |
|                          | Juan XXXX                                                                                      |                                       |  |  |  |  |  |  |
|                          | Motivo del viaje                                                                               |                                       |  |  |  |  |  |  |
|                          | Asistencia a Congreso XXXX                                                                     |                                       |  |  |  |  |  |  |
|                          | Destino (País/Provincia/Ciudad)                                                                |                                       |  |  |  |  |  |  |
|                          | Bogotá, Colombia                                                                               |                                       |  |  |  |  |  |  |
|                          |                                                                                                |                                       |  |  |  |  |  |  |
|                          | Cargar Cancelar                                                                                |                                       |  |  |  |  |  |  |
|                          |                                                                                                |                                       |  |  |  |  |  |  |

### Agregar Nuevo Proveedor

| SIAP Proyectos - Re                                 | eportes +                       |                              | Inve | stigación - gmuchaga -  |
|-----------------------------------------------------|---------------------------------|------------------------------|------|-------------------------|
| Proyecto Prueba PIC<br>Home / Mis Proyectos / Proye | Agregar Proveedor               | ×                            |      |                         |
| Datos Generales                                     | Nuevo Pedido Cuit               |                              |      |                         |
| Presupuesto                                         |                                 | Proveedor internacional      |      |                         |
| Pedidos                                             | Correo                          |                              |      |                         |
| Listado de Comprobantes                             | Rubros Crear Cancelar           |                              |      |                         |
| Listado de Desembolsos                              | + Asignar a Rubro               |                              |      |                         |
| Información de Subsidios                            |                                 |                              |      |                         |
| Acceso a Soporte SIAP                               | Fecha                           | Proveedor<br>seleccionar uno |      | Agregar Nuevo Proveedor |
|                                                     | Numero Numero Descripcion       | Factura Internacional        |      |                         |
|                                                     |                                 |                              |      |                         |
|                                                     | Detalle de Pago<br>Beneficiario |                              |      |                         |
|                                                     | seleccionar uno                 |                              |      |                         |
|                                                     | Тіре                            |                              |      |                         |
|                                                     | - seleccionar uno -             |                              |      |                         |
|                                                     | Crear Cancelar:                 |                              |      |                         |

# Comprobantes de gastos internacionales

| SIAP Proyectos +                         | Reportes +                                                                                                    | Investigación + | gmuchaga 🗸     |  |  |  |  |  |  |  |
|------------------------------------------|----------------------------------------------------------------------------------------------------|-----------------|----------------|--|--|--|--|--|--|--|
| Proyecto Prueb<br>Home / Mis Proyectos / | Proyecto Prueba PICT<br>Home / Mis Proyectos / Proyecto Prueba PICT / Pedidos de Pago / Nuevo Pedido / Nuevo Pedido de Pago a Proveedor |                 |                |  |  |  |  |  |  |  |
| Datos Generales                          | Nuevo Pedido de Pago a                                                                                                    |                 |                |  |  |  |  |  |  |  |
| Presupuesto                              | Proveedor                                                                                                    |                 |                |  |  |  |  |  |  |  |
| Pedidos                                  | Usted dispone de un monto financiero total de: \$27900                                                                                  |                 |                |  |  |  |  |  |  |  |
| Listado de<br>Comprobantes               | Ingresar datos del Comprobante<br>Rubros                                                                                                |                 |                |  |  |  |  |  |  |  |
| Listado de<br>Desembolsos                | + Asignar a Rubro                                                                                                    |                 |                |  |  |  |  |  |  |  |
| Información de<br>Subsidios              | Fecha Proveedor                                                                                                    | Agregar N       | uevo Proveedor |  |  |  |  |  |  |  |
| Acceso a Soporte SIAP                    | Numero  Descripcion                                                                                                    |                 |                |  |  |  |  |  |  |  |
|                                          |                                                                                                    |                 |                |  |  |  |  |  |  |  |

### Reintegro por Diferencia

Esta Acción se encuentra habilitada únicamente si el Monto Pendiente de Rendición es negativo (es decir, la suma de Comprobantes ingresados como Rendición supera la suma de Desembolsos de Adelantos).

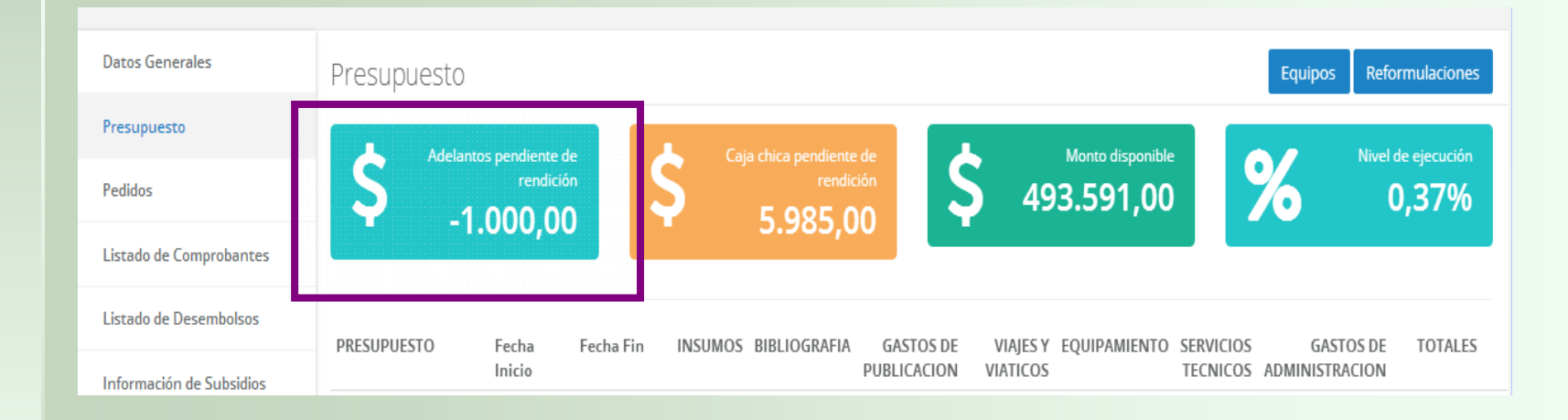

## Gasto cofinanciado

Se ingresa la información del comprobante siguiendo la misma línea que en las pantallas anteriores

| Jatos Generales                                  | Cargar Comprobante                                                                                                    | es / Adelantos                                                                     |                                                                                                    |                                                        |                                                  |                                                                                                  |                               | Listad                                                        | lo de Pedidos   |
|--------------------------------------------------|----------------------------------------------------------------------------------------------------|------------------------------------------------------------------------------------|----------------------------------------------------------------------------------------------------|--------------------------------------------------------|--------------------------------------------------|--------------------------------------------------------------------------------------------------|-------------------------------|---------------------------------------------------------------|-----------------|
| Presupuesto                                      | Adelantos + Para Pago +                                                                                                    | Para Rendición 👻                                                                   | Para Cofinanci                                                                                                    | iado +                                                 |                                                  |                                                                                                  |                               |                                                               |                 |
| edidos                                           | Fecha                                                                                                    |                                                                                    |                                                                                                    |                                                        |                                                  |                                                                                                  |                               |                                                               |                 |
| istado de Comprobantes.                          | 28/03/2017                                                                                                    |                                                                                    |                                                                                                    |                                                        |                                                  |                                                                                                  |                               |                                                               |                 |
| Listado de Desembolsos                           | Listado de Comprobantes Carga                                                                                                    | idos / Adelantos                                                                   |                                                                                                    |                                                        |                                                  |                                                                                                  |                               |                                                               |                 |
|                                                  |                                                                                                    |                                                                                    |                                                                                                    |                                                        |                                                  |                                                                                                  |                               |                                                               |                 |
| nformación de Subsidios                          | Mostrar 10 registros                                                                                                    | 14-4                                                                               |                                                                                                    |                                                        | E                                                | uscar:                                                                                           |                               |                                                               | Exportar a Exce |
| nformación de Subsidios<br>Acceso a Soporte SIAP | Mostrar 10 registros<br>Mostrando registros del 1 al 4 de                                                                                                    | un total de 4 registros                                                            | Cuit 👫                                                                                                    | Método de Pago                                         | E<br>II Número II                                | Fecha II                                                                                         | Descripción                   | 11 Monto                                                      | Exportar a Exce |
| nformación de Subsidios<br>cceso a Soporte SIAP  | Mostrar 10 registros<br>Mostrando registros del 1 al 4 de<br>Il Acción<br>Reintegro                                                                                                | un total de 4 registros<br><b>11 Beneficiario 11</b><br>Prueba Prueba              | Cuit #1                                                                                                    | Método de Pago<br>Cheque                               | E<br>11 Número 11<br>0001-00000056               | Fecha 11<br>02-03-2017                                                                           | Descripción                   | 11 Monto<br>\$ 500,00                                         | Exportar a Exce |
| nformación de Subsidios<br>.cceso a Soporte SIAP | Mostrar 10 registros<br>Mostrando registros del 1 al 4 de<br>La Acción<br>Reintegro<br>Pago a Proveedor                                                                            | un total de 4 registros<br><b>Beneficiario II</b><br>Prueba Prueba<br>BASTIDA      | Cuit 11<br>11-11111111-1<br>20-04646954-3                                                                                                    | Método de Pago<br>Cheque<br>Cheque                     | E<br>Número If<br>0001-00000056<br>1234-56789123 | Fecha 11<br>02-03-2017<br>01-03-2017                                                             | Descripción                   | 11 Monto<br>\$ 500,00<br>\$ 100,00                            | Exportar a Exce |
| nformación de Subsidios                          | Mostrar 10 registros<br>Mostrando registros del 1 al 4 de<br>1 Acción<br>Reintegro<br>Pago a Proveedor<br>Adelanto de Caja Chica                                                   | II Beneficiario II<br>Prueba Prueba<br>BASTIDA<br>Prueba Prueba                    | Cuit II<br>11-11111111-1<br>20-04646954-3<br>11-11111111-1                                                                                               | Método de Pago<br>Cheque<br>Cheque<br>Cheque           | E<br>Número If<br>0001-00000056<br>1234-56789123 | Fecha II<br>02-03-2017<br>01-03-2017<br>28-03-2017                                               | Descripción                   | 11 Monto<br>\$ 500,00<br>\$ 100,00<br>\$ 500,00               | Exportar a Exce |
| nformación de Subsidios<br>Acceso a Soporte SIAP | Mostrar 10 registros<br>Mostrando registros del 1 al 4 de<br>La Acción<br>Reintegro<br>Pago a Proveedor<br>Adelanto de Caja Chica<br>Adelanto Específico                           | III Beneficiario II<br>Prueba Prueba<br>BASTIDA<br>Prueba Prueba<br>Prueba Prueba  | Cuit         II           11-1111111-1         20-04646954-3           11-11111111-1         11-1111111-1                                                | Método de Pago<br>Cheque<br>Cheque<br>Cheque<br>Cheque | E<br>Número If<br>0001-00000056<br>1234-56789123 | Fecha         II           02-03-2017         01-03-2017           28-03-2017         28-03-2017 | Descripción                   | Monto<br>\$ 500,00<br>\$ 100,00<br>\$ 500,00<br>\$ 10.000,    | Exportar a Exce |
| nformación de Subsidios<br>Acceso a Soporte SIAP | Mostrar 10 registros<br>Mostrando registros del 1 al 4 de<br>11 Acción<br>Reintegro<br>Pago a Proveedor<br>Adelanto de Caja Chica<br>Adelanto Específico<br>Monto total del pedido | III Beneficiario III<br>Prueba Prueba<br>BASTIDA<br>Prueba Prueba<br>Prueba Prueba | Cuit         II           11-1111111-1         20-04646954-3           11-11111111-1         11-11111111-1           11-11111111-1         11-11111111-1 | Método de Pago<br>Cheque<br>Cheque<br>Cheque<br>Cheque | E<br>Número If<br>0001-00000056<br>1234-56789123 | Fecha         II           02-03-2017         01-03-2017           28-03-2017         28-03-2017 | Descripción<br>-<br>-<br>\$ 0 | II Monto<br>\$ 500,00<br>\$ 100,00<br>\$ 500,00<br>\$ 10.000; | Exportar a Exce |

Si fuera necesario editar o borrar algún Comprobante/Adelanto, debe hacerse mediante los íconos que se encuentran a la derecha de cada ítem.

### Envío de Pedido a la SI

#### Para elevar los Pedidos a la Secretaría, se deben seleccionar los que correspondan tildando el checkbox que se encuentra a la izquierda de cada uno, tal como se muestra debajo, y luego clickear "Enviar":

#### PICT DR PRUEBA

| nome / mis rioyectos / rici L | REPROEDA / Fedidos de Pago / Nue           | evo reuldo de rago           |                    |                                              |                      |
|-------------------------------|--------------------------------------------|------------------------------|--------------------|----------------------------------------------|----------------------|
| Datos Generales               | Cargar Comprobante                         | es / Adelantos               |                    |                                              | Listado de Pedidos   |
| Presupuesto                   | Adelantos 🗸 🛛 Para Pago 🗸                  | Para Rendición 🗸 🦷 Para Cofi | nanciado 🗸         |                                              |                      |
| Pedidos                       | Fecha                                      |                              |                    |                                              |                      |
| Listado de Comprobantes       | 05/12/2017                                 |                              |                    |                                              |                      |
| Listado de Desembolsos        | Listado de Comprobantes Cargado            | s / Adelantos                |                    |                                              |                      |
| Información de Subsidios      | Mostrar Todi • registros                   |                              |                    | Buscar:                                      | Exportar a Excel     |
| Arrest Clap                   | Mostrando registros del 1 al 3 de un t     | total de 3 registros         |                    |                                              |                      |
| Acceso a Soporte SIAP         | 🖺 Acción 🗐                                 | Beneficiario 🗍               | Método de Pago 🛛 🗍 | Número/Motivo                                | Jî Monto Jî Jî       |
|                               | Rendición Especifica                       | No hay Beneficiario definido |                    | AG00000000000                                | \$ 25.000,00 🖉 💼     |
|                               | <ul> <li>Adelanto Especifico</li> </ul>    | Prueba Prueba                | Cheque             | Asistencia de a Congreso SAIC, Mar del Plata | \$ 10.000,00         |
|                               | <ul> <li>Adelanto de Caja Chica</li> </ul> | Prueba Prueba                | Cheque             |                                              | \$ 5,00              |
|                               | Monto total del pedido                     |                              |                    |                                              | \$ 10005             |
|                               |                                            |                              |                    |                                              | Anterior 1 Siguiente |
|                               | Enviar                                     |                              |                    |                                              |                      |
|                               |                                            |                              |                    |                                              |                      |
|                               |                                            |                              |                    |                                              |                      |

# El botón *Listado de Pedidos* enlaza con la pantalla que detalla el estado de los Pedidos elevados a la Secretaría

| ( a https://siap.unq.edu                         | u.ar/proyecto/1388/pedido/nuevo                                  | 90% C 🔍 unq                    | → ☆ 自 🕹 🎓 💩 =                                                     |
|--------------------------------------------------|------------------------------------------------------------------|--------------------------------|-------------------------------------------------------------------|
| 혿 Más visitados 🚷 Primeros                       | pasos 底 Últimas noticias 📕 Manual de Gestion de _                |                                |                                                                   |
| SIAP Proyectos -                                 | Reportes +                                                       |                                | Investigación + gmuchaga +                                        |
| Proyecto Prueba Pl<br>Home / Mis Proyectos / Pro | CT<br>yecto Prueba PICT / Pedidos de Pago / Nuevo Pedido de Pago |                                | Listado de Pedidos de Pago<br>enviados a Sec. de<br>investigación |
| Datos Generales                                  | Cargar Comprobantes / Adelantos                                  |                                | Listado de Pedidos                                                |
| Presupuesto                                      | Adelantos - Para Pago - Para Rendición - Para Cofinanciado       | -                              |                                                                   |
| Pedidos                                          |                                                                  |                                |                                                                   |
| Listado de Comprobantes                          | Aún no se cargaron comprobantes                                  |                                |                                                                   |
| Listado de Desembolsos                           | Fecha                                                            |                                |                                                                   |
| Información de Subsidios                         | 28/03/2017<br>Listado de Comprobantes Cargados / Adelantos       |                                |                                                                   |
| Acceso a Soporte SIAP                            | Mostrar 10 registros                                             | Buscar:                        | Exportar a Excel                                                  |
|                                                  | Mostrando registros del 0 al 0 de un total de 0 registros        |                                |                                                                   |
|                                                  | 11 Beneficiario 11 Cuit 11 Méto                                  | odo de Pago 💠 Número 🔢 Fecha 🔢 | Descripción Il Monto II II                                        |
|                                                  | Ningún dato disponible en esta tabla                             |                                |                                                                   |
|                                                  | Monto total del pedido                                           |                                | 02                                                                |
|                                                  |                                                                  |                                | Anterior Siguiente                                                |
|                                                  | Crear                                                            |                                |                                                                   |
|                                                  |                                                                  |                                |                                                                   |

## Estados de los Pedidos de Pago

- No Procesado
- Observado
- En curso
- Cerrado

#### PICT DR PRUEBA

Home / Mis Proyectos / PICT DR PRUEBA / Pedidos de Pago

| Datos Generales          | Listado de Pedidos de Pago env                                                    | /iados a    |              |                 | Crear Pedido     |
|--------------------------|-----------------------------------------------------------------------------------|-------------|--------------|-----------------|------------------|
| Presupuesto              | Sec. de Investigación                                                             |             |              |                 |                  |
| Pedidos                  | Mostrar Todı • registros                                                          |             |              | Buscar:         | Exportar a Excel |
| Listado de Comprobantes  | Mostrando registros del 1 al 23 de un total de 23 registr                         | os          |              |                 |                  |
| Listado de Desembolsos   | N° de Tipo<br>pedido ↓↑                                                           | Fecha<br>Jî | Monto        | Estado<br>Iî Îî | 11               |
| Información do Subcidios | 19849 Adelanto de Caja Chica                                                      | 05/12/2017  | \$ 5,00      | No Procesado    |                  |
| mormación de Subsidios   | 19090 Adelanto Específico                                                         | 03/05/2017  | \$ 5.000,00  | Cerrado         |                  |
| Acceso a Soporte SIAP    | 19089 Pago a Proveedor                                                            | 03/05/2017  | \$ 100,00    | En Curso        |                  |
|                          | 19088 Adelanto Específico                                                         | 03/05/2017  | \$ 1.000,00  | En Curso        |                  |
|                          | 19013 Adelanto Específico                                                         | 05/04/2017  | \$ 100,00    | En Curso        |                  |
|                          | 19005 Reintegro por Diferencia                                                    | 31/03/2017  | \$ 100,00    | Cerrado         |                  |
|                          | 19004 Rendición Especifica                                                        | 31/03/2017  | \$ 8.000,00  | Cerrado         |                  |
|                          | 19001 Rendición Especifica                                                        | 31/03/2017  | \$ 100,00    | No Procesado    |                  |
|                          | 18961 Reintegro                                                                   | 23/03/2017  | \$ 2,00      | Cerrado         |                  |
|                          | 18948 Reintegro                                                                   | 23/03/2017  | \$ 100,00    | En Curso        |                  |
|                          | 18946 Pago a Proveedor                                                            | 23/03/2017  | \$ 27,00     | En Curso        |                  |
|                          | 18940 Pago a Proveedor                                                            | 14/03/2017  | \$ 100,00    | Cerrado         |                  |
|                          | 18939 Adelanto Especifico, Adelanto de Caja<br>Chica, Reintegro, Pago a Proveedor | 14/03/2017  | \$ 11.030,00 | En Curso        |                  |
|                          | 18938 Pago a Proveedor                                                            | 14/03/2017  | \$ 10,00     | Cerrado         |                  |
|                          | 18932 Rendición de Caja Chica                                                     | 10/03/2017  | \$ 15,00     | Cerrado         |                  |

# Mediante el link disponible en el *N<sup>o</sup> de Pedido* se accede al detalle del Pedido:

| <u>A</u> rchivo <u>E</u> ditar <u>V</u> er <u>H</u> istor | ial <u>M</u> arcadores Herramien <u>t</u> as A | yuda                |                |                    |                     |                  |                         |          | E                   |        |
|-----------------------------------------------------------|------------------------------------------------|---------------------|----------------|--------------------|---------------------|------------------|-------------------------|----------|---------------------|--------|
| 😽 Horde :: Mi portal                                      | × 🖪 Nueva petición - Soport.                   | × 🔞 SIAP - Unive    | ersidad Naci 🗙 | Mi UNQ             | Universidad N_ ×    | Secretaría de In | vestigac_ × +           |          |                     |        |
| 🗲 🛈 🔒 https://siap.unq.ec                                 | du.ar/pedido/18979                             |                     |                |                    | 90% C Q unq         |                  | → ☆ 自                   | 🔸 🏫      | ABP -               | ≡      |
| 🙍 Más visitados   Trimeros                                | s pasos 🔝 Últimas noticias 📧 Man               | ual de Gestion de _ |                |                    |                     |                  |                         |          |                     |        |
| SIAP Proyectos +                                          | Reportes -                                     |                     |                |                    |                     |                  | Investigación           | - gmi    | uchaga <del>-</del> |        |
|                                                           |                                                |                     |                |                    |                     |                  |                         |          |                     | _      |
| Proyecto Prueba P                                         | IC                                             | - D N849070         |                |                    |                     |                  |                         |          |                     |        |
| Home / Proyectos / Proyec                                 | to Prueba PICI / Pedidos / Pedido d            | e Pago N-18979      |                |                    |                     |                  |                         |          |                     |        |
| Datos Generales                                           | Pedido de Pago envia                           | ado a Sec. de       | Investigac     | ión Nº 189         | 979                 |                  |                         |          |                     |        |
| Presupuesto                                               | 0                                              |                     | 0              |                    |                     |                  |                         |          |                     |        |
|                                                           | Información de Pedido                          |                     |                |                    |                     | Estado           | Actual                  |          |                     |        |
| Pedidos                                                   | Fecha de Solicitud: 28/03/2017                 |                     |                |                    |                     | Enviad           | o a Contabilidad/Teso   | rería    |                     |        |
| Listado de Comprobantes                                   | Monto Total: \$10.500,00                       |                     |                |                    |                     |                  |                         |          |                     |        |
| Listado de Desembolsos                                    | Comprobantes/Referencia                        |                     |                |                    |                     |                  |                         |          |                     |        |
|                                                           | N° Tipo                                        | Beneficiario        | Fecha          | Monto              | Estado              | Observación      |                         | А        | cciones             |        |
| Información de Subsidios                                  | Adelanto Especifico                            | Prueba Prueba       | 28/03/2017     | \$10.000,00        | Enviado a liquidar  | Fecha estimada d | e rendición: 31/03/2017 | ,        |                     |        |
| Acceso a Soporte SIAP                                     | Adelanto de Caja Chica                         | Prueba Prueba       | 28/03/2017     | \$500,00           | Enviado a liquidar  |                  |                         |          |                     |        |
|                                                           |                                                |                     |                |                    |                     |                  |                         |          |                     |        |
|                                                           |                                                |                     |                |                    |                     |                  |                         |          |                     |        |
|                                                           |                                                |                     |                |                    |                     |                  |                         |          |                     |        |
|                                                           |                                                |                     |                |                    |                     |                  |                         |          |                     |        |
|                                                           |                                                |                     |                |                    |                     |                  |                         |          |                     |        |
|                                                           |                                                |                     |                |                    |                     |                  |                         |          |                     |        |
|                                                           |                                                |                     |                |                    |                     |                  |                         |          |                     |        |
|                                                           |                                                |                     |                |                    |                     |                  |                         |          |                     |        |
|                                                           |                                                |                     |                |                    |                     |                  |                         |          |                     |        |
|                                                           |                                                |                     |                |                    |                     |                  |                         |          |                     |        |
|                                                           |                                                |                     |                |                    |                     |                  |                         |          |                     |        |
|                                                           | versidad N                                     | archivos - Inforr   | nació 💷 Ins    | structivo para Dir | 🧿 SIAP - Universida | ad N             |                         | es 🛛 🖞 🔇 | ) 🔘 05:09           | 9 p.m. |

#### Listado de Comprobantes En esta pantalla se accede al detalle de los Comprobantes cargados en el sistema:

| Proyecto Prueba Pl<br>Home / Mis Proyectos / Proy | CT<br>vecto Prueba PICT      | Comprobant                 | ės                   |            |               |       |             |                         |                               |                        |                              |                |
|---------------------------------------------------|------------------------------|----------------------------|----------------------|------------|---------------|-------|-------------|-------------------------|-------------------------------|------------------------|------------------------------|----------------|
| Datos Generales                                   | Listado d                    | de Compre                  | obantes              |            |               |       |             |                         |                               |                        |                              |                |
| Presupuesto                                       | and the                      |                            |                      |            |               |       |             |                         |                               |                        |                              |                |
| Pedidos                                           | Mostrar 100<br>Mostrando reg | gistros del 1 al 5         | de un total de 5 n   | egistros   |               |       |             | Bus                     | car:                          |                        | Ex                           | portar a Excel |
| Listado de Comprobantes                           | Fecha                        | Proveedor                  | Rubro                | Subrubro   | Número<br>11  | Monto | 11          | Acción<br>Asoc.         | Estado                        | Observacion            | N°<br>pedido 🛙               | Acción         |
| Listado de Desembolsos                            | 02/03/2017                   | CUSPIDE<br>LIBROS SA       | BIBLIOGRAFIA         | LIBROS     | 0001-00000056 |       | \$ 500,00   | Reintegro               | Observado                     | Falta constancia<br>de | Sin Pedido<br>Asig.          | <b>e</b>       |
| Información de Subsidios<br>Acceso a Soporte SIAP | 01/03/2017                   | BASTIDA                    | INSUMOS              | FOTOCOPIAS | 1234-56789123 |       | \$ 100,00   | Pago a<br>Proveedor     | Pendiente<br>de<br>aprobación |                        | Sin Pedido<br>Asig.          | <b>/</b>       |
|                                                   | 01/03/2017                   | Planilla DDJJ<br>de Viajes | VIAJES Y<br>VIATICOS | OTROS      | AG000000007   |       | \$ 1.000,00 | Rendicion<br>Especifica | Aprobado                      |                        | Pedido de<br>Pago<br>Nº18980 |                |
|                                                   | 15/02/2017                   | CUSPIDE<br>LIBROS SA       | BIBLIOGRAFIA         | LIBROS     | 0001-00000001 |       | \$ 500,00   | Rendicion<br>Especifica | Aprobado                      |                        | Pedido de<br>Pago<br>Nº18903 |                |
|                                                   | 08/02/2017                   | Planilla DDJJ<br>de Viajes | VIAJES Y<br>VIATICOS | OTROS      | AG000000001   |       | \$ 200,00   | Reintegro               | Rechazado                     | prueba de<br>rechaz    | Pedido de<br>Pago<br>Nº18903 |                |
|                                                   | Total compre                 | obantes aproba             | dos                  |            |               |       | \$ 1.500,00 |                         |                               |                        |                              |                |
|                                                   | Total compre                 | obantes no apro            | bados                |            |               |       | \$ 600,00   |                         |                               | A                      | nterior 1                    | Siguiente      |

# A través del link en el *Número* se visualiza la información del Comprobante.

#### Proyecto Prueba PICT

Home / Proyectos / Proyecto Prueba PICT / Comprobantes / Proveedor: CUSPIDE LIBROS SA -- Numero: 0001-00000056 -- Monto: \$500

| Datos Generales          | Detalle del Comprobante      | Detalle del Comprobante |                                       |        |                                      |  |  |  |  |
|--------------------------|------------------------------|-------------------------|---------------------------------------|--------|--------------------------------------|--|--|--|--|
| Presupuesto              | Información                  |                         |                                       |        | IMPORTANTE                           |  |  |  |  |
| Pedidos                  | Proveedor: CUSPIDE LIBROS SA |                         | Observacion: Falta constancia de Pago |        |                                      |  |  |  |  |
| Listado de Comprobantes  | Número: 0001-00000056        | Número: 0001-00000056   |                                       |        |                                      |  |  |  |  |
| Listado de Desembolsos   | Fecha: 02/03/2017            |                         |                                       |        | 28/02/2017 - Pendiente de aprobación |  |  |  |  |
| Información do Subsidios | Monto: \$500,00              |                         |                                       |        | 28/02/2017 Observade                 |  |  |  |  |
| mormación de Subsidios   | Acción Asoc: Reintegro       |                         |                                       |        | 28/03/2017 - Observado               |  |  |  |  |
| Acceso a Soporte SIAP    | Descripción: -               |                         |                                       |        |                                      |  |  |  |  |
|                          | Alta por Responsable: No     |                         |                                       |        |                                      |  |  |  |  |
|                          |                              |                         |                                       |        |                                      |  |  |  |  |
|                          | Items del Comprobante        |                         |                                       |        |                                      |  |  |  |  |
|                          | Rubro                        | SubRubro                | Monto                                 | Equipo | Cantidad                             |  |  |  |  |
|                          | BIBLIOGRAFIA                 | LIBROS                  | \$500,00                              |        |                                      |  |  |  |  |
|                          |                              |                         |                                       |        |                                      |  |  |  |  |

### Mediante el enlace en el *N<sup>o</sup> de pedido* se accede al detalle del Pedido de Pago vinculado a ese Comprobante.

| PICT DR PRUEBA<br>Home / Proyectos / PICT DR PRUEBA / Pedidos / Pedido de Pago Nº18946 |                       |                  |              |            |         |           |                         |           |          |
|----------------------------------------------------------------------------------------|-----------------------|------------------|--------------|------------|---------|-----------|-------------------------|-----------|----------|
| Datos Generales Pedido de Pago enviado a Sec. de Investigación N° 18946                |                       |                  |              |            |         |           |                         |           |          |
| Presupuesto                                                                            | Información de Pedido |                  |              |            |         |           | Estado Actual           |           |          |
| Pedidos                                                                                | Fecha de Solicitud: 2 | 3/03/2017        |              |            |         |           | Enviado a Contabilidad/ | Tesorería |          |
| Listado de Comprobantes                                                                | Monto Total: \$27,00  |                  |              |            |         |           |                         |           |          |
| Listado de Desembolsos                                                                 | Comprobantes/Refe     | rencia           |              |            |         |           |                         |           |          |
| Información de Subsidios                                                               | N°                    | Tipo             | Beneficiario | Fecha      | Monto   | Estado    | Observad                | ión       | Acciones |
|                                                                                        | 9999-99999999         | Pago a Proveedor | BIOARS SA    | 23/03/2017 | \$12,00 | Cheque en | cartera                 |           | ۲        |
| Acceso a Soporte SIAP                                                                  | 9999-99999991         | Pago a Proveedor | BIOARS SA    | 23/03/2017 | \$15,00 | Cheque en | cartera                 |           | ۲        |
|                                                                                        |                       |                  |              |            |         |           |                         |           |          |

### Listado de Desembolsos

En esta pantalla se encuentra el detalle de los Desembolsos generados en el marco del subsidio, en el que se listan los Pedidos de Pago que han sido elevados a Contabilidad/Tesorería

| Proyecto Prueba PIC<br>Home / Mis Proyectos / Proye | T<br>cto Prueba PICT / Desembolsos                                                                                      |                                    |
|-----------------------------------------------------|----------------------------------------------------------------------------------------------------|------------------------------------|
| Datos Generales                                     | Listado de Desembolsos                                                                                                  |                                    |
| Presupuesto                                         |                                                                                                    | Asumulado dosombolsos              |
| Pedidos                                             |                                                                                                    | \$ 15.500,00                       |
| Listado de Comprobantes                             | Mostrar 10 V registros Buscar:                                                                                          | Exportar a Excel                   |
| Listado de Desembolsos                              | Mostrando registros del 1 al 3 de un total de 3 registros                                                               |                                    |
| Información de Subsidios                            | ID Beneficiario Fecha en Fecha de Nº de Pedido de Estado<br>내 내 Cartera 내 Pago 내 Cheque/Transferencia 내 Liquidacion 내 네 | Monto Acciones                     |
| Acceso a Soporte SIAP                               | 436         Prueba Prueba         27/03/2017         28/03/2017         123456         18997         Cheque en cartera  | \$10.000,00                        |
|                                                     | 437         Prueba Prueba         27/03/2017         28/03/2017         1234567         18996         Cheque en cartera | \$500,00                           |
|                                                     | 4 Prueba Prueba 01/03/2017 21/03/2017 123123 18906 Pagado                                                               | \$5.000,00<br>Anterior 1 Siguiente |
|                                                     |                                                                                                    |                                    |

## Estados de los Desembolsos

Enviado a liquidar

- Cheque en cartera (envía mail a beneficiario y a Director)
- Pagado
- Anulado

## Información sobre subsidios

Aquí se accede a la página que contiene información relevante para el uso de los subsidios (Reglamentos, Manuales, Guías, Notas modelo, etc.)

## Soporte de SIAP

Según lo solicitado por la Dir. de Sistemas, si se detectara un inconveniente técnico, debe ser informado a través de ese medio.

Se requiere hacer captura de pantalla de error y pegarla en archivo .doc, junto con breve descripción de lo sucedido (ej.: Al intentar cargar comprobante "X" de Insumos \$1.000- surgió error que se copia)

### Perfiles

Reportes de Comprobantes y Pagos

# Gracias!!!